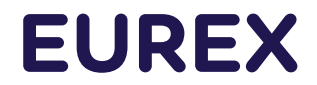

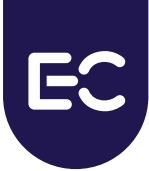

**Eurex Clearing** 

# **Clearing Web GUI Access Guide**

# Access to Clearing Web GUI Systems

C7 Clearing GUI EurexOTC Clear GUI Prisma Margin Calculator GUI Securities Clearing GUI

Version 3.6

Date

20<sup>th</sup> May 2022

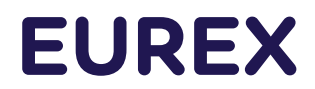

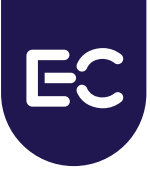

#### © Eurex Frankfurt AG 2022

Deutsche Börse AG ("DBAG"), Clearstream Banking AG ("Clearstream"), Eurex Frankfurt AG ("Eurex"), Eurex Clearing AG ("Eurex Clearing"), Eurex Securities Transactions Services GmbH ("Eurex STS") and Eurex Repo GmbH ("Eurex Repo") are corporate entities and are registered under German law. Eurex Global Derivatives AG is a corporate entity and is registered under Swiss law. Clearstream Banking S.A. is a corporate entity and is registered under Luxembourg law. Eurex Frankfurt AG is the administrating and operating institution of Eurex Deutschland. Eurex Deutschland is in the following also referred to as the "Eurex Exchange".

All intellectual property, proprietary and other rights and interests in this publication and the subject matter hereof (other than certain trademarks and service marks listed below) are owned by DBAG or its affiliates and subsidiaries or used under authorization by their respective owners, including, without limitation, all patent, registered design, copyright, trademark and service mark rights. While reasonable care has been taken in the preparation of this publication to provide details that are accurate and not misleading at the time of publication DBAG, Clearstream, Eurex, Eurex Clearing, Eurex Repo as well as the Eurex Exchange and their respective subsidiaries, servants and agents (a) do not make any representations or warranties regarding the information contained herein, whether express or implied, including without limitation any implied warranty of merchantability or fitness for a particular purpose or any warranty with respect to the accuracy, correctness, quality, completeness or timeliness of such information, and (b) shall not be responsible or liable for any third party's use of any information contained herein under any circumstances, including, without limitation, in connection with actual trading or otherwise or for any errors or omissions contained in this publication.

This publication is published for information purposes only and shall not constitute investment advice respectively does not constitute an offer, solicitation or recommendation to acquire or dispose of any investment or to engage in any other transaction. This publication is not intended for solicitation purposes but only for use as general information. All descriptions, examples and calculations contained in this publication are for illustrative purposes only.

Eurex and Eurex Clearing offer services directly to members of the Eurex Exchange respectively to clearing members of Eurex Clearing. Those who desire to trade any products available on the Eurex market or who desire to offer and sell any such products to others or who desire to possess a clearing license of Eurex Clearing in order to participate in the clearing process provided by Eurex Clearing, should consider legal and regulatory requirements of those jurisdictions relevant to them, as well as the risks associated with such products, before doing so.

Only Eurex derivatives that are CFTC-approved may be traded via direct access in the United States or by United States persons. A complete, up-to-date list of Eurex derivatives that are CFTC-approved is available at: https://www.eurex.com/ex-en/rules-regs/eurex-derivatives-us/direct-market-access-from-the-us.

In addition, Eurex representatives and participants may familiarize U.S. Qualified Institutional Buyers (QIBs) and broker-dealers with certain eligible Eurex equity options and equity index options pursuant to the terms of the SEC's July 1, 2013 Class No-Action Relief. A complete, up-to-date list of Eurex options that are eligible under the SEC Class No-Action Relief is available at: https://www.eurex.com/ex-en/rules-regs/eurex-derivatives-us/eurex-options-in-the-us-for-eligible-customers. Lastly, U.S. QIBs and broker-dealers trading on behalf of QIBs may trade certain single-security futures and narrow-based security index futures subject to terms and conditions of the SEC's Exchange Act Release No. 60,194 (June 30, 2009), 74 Fed. Reg. 32,200 (July 7, 2009) and the CFTC's Division of Clearing and Intermediary Oversight Advisory Concerning the Offer and Sale of Foreign Security Futures Products to Customers Located in the United States (June 8, 2010).

#### Trademarks and Service Marks

Buxl®, DAX®, DivDAX®, eb.rexx®, Eurex®, Eurex Repo®, Strategy Wizard, Euro GC®, FDAX®, FTSE 100, FWB®, GC Pooling®,,GCPI®, MDAX®, ODAX®, SDAX®, TecDAX®, USD GC Pooling®, VDAX®, VDAX-NEW® and Xetra® are registered trademarks of DBAG or its affiliates and subsidiaries. All MSCI indexes are service marks and the exclusive property of MSCI Barra. ATX®, ATX® five, CECE® and RDX® are registered trademarks of Vienna Stock Exchange AG. IPD® UK Quarterly Indexes are registered trademarks of Investment Property Databank Ltd. IPD and have been licensed for the use by Eurex for derivatives. SLI®, SMI® and SMIM® are registered trademarks of SIX Swiss Exchange AG. The STOXX® indexes, the data included therein and the trademarks used in the index names are the intellectual property of STOXX Limited and/or its licensors. Eurex derivatives based on the STOXX® indexes are in no way sponsored, endorsed, sold or promoted by STOXX and its licensors and neither STOXX nor its licensors shall have any liability with respect thereto. PCS® and Property Claim Services® are registered trademarks of ISO Services, Inc. Korea Exchange, KRX, KOSPI and KOSPI 200 are registered trademarks of Korea Exchange Inc. The names of other companies and third-party products may be trademarks or service marks of their respective owners.

FTSE® is a trade mark of the London Stock Exchange Group companies and is used by FTSE International Limited ("FTSE") under license. All rights in the FTSE®100 Index (the "Index") vest in FTSE or its licensors. Neither FTSE nor any of their affiliates or licensors (a) assumes any liability, losses, damages, expenses or obligations in connection with any derivative product based on the Index; or (b) accepts any liability for any errors or omissions, fitness for a particular purpose or the results to be obtained from the use of the Index or related data. No party may rely on the Index or related data contained in this communication which Index and data is owned by FTSE or their affiliates. No use or distribution of the Index is permitted without FTSE's express written consent. FTSE does not promote, sponsor or endorse the content of this communication nor any financial or derivative product that it relates to.

PRIIPs: Eurex Deutschland qualifies as manufacturer of packaged retail and insurance-based investment products (PRIIPs) under Regulation (EU) No 1286/2014 on key information documents for packaged retail and insurance-based investment products (PRIIPs Regulation), and provides key information documents (KIDs) covering PRIIPs traded on Eurex Deutschland on its website under the following link: https://www.eurex.com/ex-en/rules-regs/priips-kids.

In addition, according to Art. 14(1) PRIIPs Regulation the person advising on, or selling, a PRIIP shall provide the KID to retail investors free of charge.

## **Table of Contents**

| 1.    | Introduction                       | 4  |
|-------|------------------------------------|----|
| 1.1   | Intended Audience                  | 4  |
| 1.2   | Connectivity                       | 4  |
| 1.3   | Enhanced security features         | 4  |
| 1.3.1 | Network security                   | 4  |
| 1.4   | Browser requirements               | 5  |
| 2.    | Ordering Certificates              | 6  |
| 3.    | Appendix A – URL overview          | 9  |
| 4.    | Appendix B – Support information   | 10 |
| 5.    | Appendix D – Browser setup details | 12 |
| 5.1   | Microsoft Edge                     |    |
| 5.2   | Firefox                            |    |
| 5.3   | Google Chrome                      | 16 |
| 6.    | Change log                         | 19 |

### 1. Introduction

This document describes the required technical measures to be able to login and use the Eurex Clearing GUIs.

- C7 Clearing GUI
- EurexOTC Clear GUI
- Prisma Margin Calculator GUI
- Securities Clearing GUI

### 1.1 Intended Audience

For a successful setup the Member's IT department should take note of this document.

### 1.2 Connectivity

Basically, access to the Eurex Clearing GUIs is available via

- Internet
- GUI channel on leased lines

To access the C7 Clearing GUI it is necessary to request access to C7 beforehand.

All details (Technical access / Interfaces to Eurex Clearing / Clearing system usage fees) can be found on the Eurex Clearing webpage: <u>http://www.eurexclearing.com</u> > Tech > Connectivity alternatives

### 1.3 Enhanced security features

For the Clearing Web GUI a two factor authentication is implemented:

- 1st factor: Certificate authentication used to secure the connection between the Member and Eurex Clearing on a Business Unit level (MemberID level). The certificates are also used to distinguish between the simulation and production environments.
- 2nd factor: Username and password authentication used to login to the Eurex Clearing Web GUI Services (UserID level).

For the C7 Service, a third factor is implemented as well, which is based on network addresses.

#### 1.3.1 Network security

The feature is currently completely configurable and activated only for the C7 Clearing GUI.

For the connection via Internet the Member can choose one of the following options:

- Allow Internet access without restrictions (default)
- Completely disable Internet access
- Allow Internet access for certain IP addresses given by the Member

**Internet access**: Per default any user of the given Member is permitted to access the application from any IP address. If the Member wants to restrict the default access, a list of IP addresses can be entered in the Member Section. Then it will only be possible to access the

| Eurex Clearing | a - Clearing | GUIs |
|----------------|--------------|------|

#### Introduction

application from these explicitly stated IP addresses. Internet access for the given Member can be completely blocked by setting the corresponding radio-button.

| Network Configuration User ID Configuration     |  |  |  |  |
|-------------------------------------------------|--|--|--|--|
| Eurex Clearing GUIs Network Configuration       |  |  |  |  |
| Internet Access:       enabled       O disabled |  |  |  |  |
|                                                 |  |  |  |  |
| Network Data                                    |  |  |  |  |
| Add Row Remove Row                              |  |  |  |  |
| IP Address                                      |  |  |  |  |
| 10.131.8.137                                    |  |  |  |  |
| 10.239.13.52                                    |  |  |  |  |
| 10.239.14.38                                    |  |  |  |  |

**Leased Line access:** Eurex Clearing allows access from the Member leased line networks and from any associated Service Provider respectively.

For the connection via leased line the GUI is checking the incoming IP address against the known network information for the corresponding Member.

In case a Member connects through a Service Provider, the IP address is also checked against the known networks of the Service Provider.

This implies that any Service Provider relationship needs to be maintained correctly in the Member Section if the Member is accessing any of the Eurex Clearing GUIs via the network of a Service Provider.

The relationships can be registered via "Technical Connection / Requests & Configuration / New Request / Provider / New Provider / GUI Channel".

## 1.4 Browser requirements

In order to connect successfully to the Eurex Clearing GUIs and to ensure a smooth service it is recommended to use one of the following web browsers to connect to the GUI:

- Firefox Latest ESR (extended support release). Usage of Firefox is strongly recommended.
- Google Chrome
- Microsoft Edge

The required browser settings are:

- Enable session cookie handling
- Allow JavaScript execution
- Support security protocol TLS 1.2
- IT-Security Patches are highly recommended.

**Note**: See "Appendix D – Browser setup details" for further information about browser settings.

**Note:** The network proxy settings must be configured according to the local network rules given at the Member-side.

| Eurex | Clearing | <ul> <li>Clearing</li> </ul> | GUIs |
|-------|----------|------------------------------|------|

#### Ordering Certificates

## 2. Ordering Certificates

On the Member Section, go to Technical Connection / Requests & Configuration / New Request / New Connection:

|                                                                                    |                         |                          |                           | My Profile                    |
|------------------------------------------------------------------------------------|-------------------------|--------------------------|---------------------------|-------------------------------|
| ECurex clearing                                                                    | Technical<br>Connection | Admissions &<br>User IDs | Invoices &<br>Fee Reports | Risk & Collater<br>Management |
| Technical Connection<br>Membership<br>Incident Tickets<br>Requests & Configuration | overview New New req    | v Request ( Request to   | Basket Request Ov         | erview Current Cont           |
| Connection Monitors                                                                | New Connection          | New Session Change       | Session Cancel Sess       | ion Reset Connectivity        |
| Roundtrip Statistics<br>Values                                                     | Location/Selection      | on: Please select        |                           | ▼ Search                      |
| TCP/TP Poundtrip                                                                   | Installations           |                          |                           | Components                    |

Choose option "Certificates" and click on "Next Step":

| Variant                                                                                                    |
|----------------------------------------------------------------------------------------------------|
| <ul> <li>Consolidated connections<br/>Consolidated connections are available with different bandwidths. This bandwidth can be partitioned for different service<br/>Broadcast Solution and Enhanced Transaction Solution).</li> </ul>                                                                         |
| <ul> <li>Dedicated Leased Line Connections</li> <li>Dedicated Leased Line Connections are not partitioned, but consist of only one bandwidth.</li> <li>Multi-Interface channels are also dedicated leased lines.</li> <li>All Eurex Multi-Interface channels and GUI channels can be ordered here.</li> </ul> |
| O 10 GBit/s cross-connects in co-location<br>Dedicated cross-connects for Enhanced Broadcast Solution, Enhanced Transaction Solution, Eurex Market Data and E                                                                                                    |
| Certificates<br>Internet- and leased line based access to Deutsche Börse Group's trading and clearing systems from any location by m<br>web browser using display technology.                                                                                                    |
| Open Internet                                                                                                    |
| Back Cancel Save Next step                                                                                                    |

Choose option "Clearing GUI" and click on "Next Step":

| Variant                                                                                                    |       |
|----------------------------------------------------------------------------------------------------|-------|
| Clearing GUI<br>Order access to the C7 Derivatives Clearing GUI, the Eurex OTC Clear GUI, the Margin Calculator GUI and Securities Clearing GUI |       |
| O Web Trading                                                                                                    |       |
|                                                                                                    | rrent |

| Access Guide - | <ul> <li>Clearing</li> </ul> | Web | GUIs |
|----------------|------------------------------|-----|------|
|----------------|------------------------------|-----|------|

**Ordering Certificates** 

Select the contact, MemberID, and environment and then click on "Next":

| Select Clearing GUI Certificate Contact                                                                                                    |
|----------------------------------------------------------------------------------------------------|
| Name: Phone:                                                                                                    |
| Email:                                                                                                    |
| Reset contact information Select contact                                                                                                    |
| Select member ID                                                                                                    |
| Member ID:                                                                                                    |
| Select environment                                                                                                    |
| Note: If you click both environments, you will get a separate certificate for each environment.                                                                                                    |
| Market/Service         Member IC         Production         Simulation           Eurex Clearing GUI         I         I         Notice:         Clearing GUI Certificates will expire after two years. |
| Back Cancel Save Next      Current Configuration                                                                                                    |

Check the overview and click on "Add to request basket". Please note that this creates only a "draft request". Your request will still need to be approved by someone with approval rights. All Central Coordinators automatically have this right. It can also be assigned to other Member Section users.

Once the certificate has been created by Eurex Clearing, an e-mail notification will be sent. The e-mail will include the password for the certificate, which is needed when you upload the certificate into your user's browser.

On the Member Section, go to Technical Connection / Requests & Configuration / Current Configuration and select "GUI Certificates" from the drop down menu in the Location/Selection area, to view the Eurex Clearing GUI certificate(s):

| ECeurex clearing                                                                   | Technical<br>Connection          | Admissions &<br>User IDs | Invoices &<br>Fee Reports | Risk & Collateral<br>Management | Technology         | Clearing<br>Resources |
|------------------------------------------------------------------------------------|----------------------------------|--------------------------|---------------------------|---------------------------------|--------------------|-----------------------|
| Technical Connection<br>Membership<br>Tacidont Tickote<br>Requests & Configuration | Overview New                     | Request Request B        | asket Request Ove         | Current Configur                | ation              | Support Box           |
| Connection Monitors                                                                | Location/Selection               | n: GUI Certificates      |                           | Search                          |                    |                       |
| Values<br>Roundtrip Statistics<br>TCP/IP Roundtrip                                 | • 🍓 GUI Certifi<br>• 😿 Eurex Cle | icates<br>aring GUI      |                           | • 😹 CERTIFICA                   | TE: 1064859-PAKFR_ | CLEARPROD_001         |

In order to find a particular certificate, please click on the actual certificate name in the right-side window. You will then find the "Download" button for the certificate, just like in the screenshot below:

As of May 20, 2022

Version 3.6

| Eurex Clearing - Clearing GUIs |  |
|--------------------------------|--|
|                                |  |

| Furex | Clearing | <ul> <li>Clearing</li> </ul> | GUIs |
|-------|----------|------------------------------|------|

Version 3.6

### Ordering Certificates

| Location/Selection: GUI                                                                                                    | Certificates |                    | •              | Search                      |                      |
|----------------------------------------------------------------------------------------------------|--------------|--------------------|----------------|-----------------------------|----------------------|
| • ∰ GUI Certificates<br>• ፼ Eurex Clearing GUI                                                                                                    |              |                    | • Sertificate: | 1064859-PAKFR_CLEARPROD_001 |                      |
| Reset Session Password                                                                                                    |              |                    |                |                             |                      |
| Details Clearing GUI                                                                                                    |              |                    |                |                             |                      |
| Create incident ticket                                                                                                    |              |                    |                |                             |                      |
| User ID:                                                                                                    |              |                    |                |                             |                      |
| Certificate Type:                                                                                                    | Clearing G   | UI                 | 1              | /alid to:                   | 26.09.2018           |
| Environment:                                                                                                    | EUREX Pr     | oduction           | 1              | lember ID: PAKFR            |                      |
| Please note that the validity expiration of a certificate does not automatically affect the validity of an account. The invoicing for accounts continues to be performed according to the current price list.: |              |                    |                |                             |                      |
| Certificate                                                                                                    |              |                    |                |                             |                      |
| Date of Upload                                                                                                    |              | Name of Certifica  | te             |                             |                      |
| 26.09.2016                                                                                                    |              | !                  |                |                             | Download             |
| LSM                                                                                                    |              |                    |                |                             |                      |
| Connection Type                                                                                                    |              | Market             |                | Member ID                   | Line ID (Billing ID) |
| Certificate                                                                                                    |              | Eurex Clearing GUI |                | PAKFR                       | 170332               |

Download and save the certificate at a secure location.

Upload the certificate into the browser of the GUI user. For example, if you are using Internet Explorer, you would go to Settings / Internet options / Content / Certificates / Import. Please note that you will be prompted to enter the password that you have received in the beforementioned e-mail.

Once you have uploaded the certificate into the browser, you can log into the respective GUI.

### 3. Appendix A – URL overview

| Service                    | Internet                                              | Leased Line                                               |
|----------------------------|-------------------------------------------------------|-----------------------------------------------------------|
| C7 Clearing GUI Simulation | https://simulation.eurexclearing.com:<br>9443/C7_GUI/ | https://simulation.vpn.eurexclearing.com:<br>9443/C7_GUI/ |
| C7 Clearing GUI Production | https://production.eurexclearing.com:<br>8443/C7_GUI/ | https://production.vpn.eurexclearing.com:<br>8443/C7_GUI/ |
| EurexOTC Clear GUI         | https://simulation.eurexclearing.com:                 | https://simulation.vpn.eurexclearing.com:                 |
| Simulation                 | 9443/OTC_GUI/                                         | 9443/OTC_GUI/                                             |
| EurexOTC Clear GUI         | https://production.eurexclearing.com:                 | https://production.vpn.eurexclearing.com:                 |
| Production                 | 8443/OTC_GUI/                                         | 8443/OTC_GUI/                                             |
| Prisma Margin Calculator   | https://simulation.eurexclearing.com:                 | https://simulation.vpn.eurexclearing.com:                 |
| GUI Simulation             | 9443/Margin_Calculator/                               | 9443/Margin_Calculator/                                   |
| Prisma Margin Calculator   | https://production.eurexclearing.com:                 | https://production.vpn.eurexclearing.com:                 |
| GUI Production             | 8443/Margin_Calculator/                               | 8443/Margin_Calculator/                                   |
| Securities Clearing GUI    | https://simulation.eurexclearing.com:                 | https://simulation.vpn.eurexclearing.com:                 |
| Simulation                 | 9443/LOGIN_GUI/                                       | 9443/LOGIN_GUI/                                           |
| Securities Clearing GUI    | https://production.eurexclearing.com:                 | https://production.vpn.eurexclearing.com:                 |
| Production                 | 8443/LOGIN_GUI/                                       | 8443/LOGIN_GUI/                                           |

#### Note: IP-addresses

- Production/Leased Line access IP-address 193.29.93.171
- Simulation/Leased Line access IP-address 193.29.93.172
- Production/Internet Line access IP-address 193.29.90.161
- Simulation/Internet Line access IP-address 193.29.90.162

More details about the networks and the IP-addresses is to be found in "Eurex Exchange and Eurex Clearing Network Access Manual". The corresponding manual for C7 can be found at www.eurexclearing.com  $\rightarrow$  Tech  $\rightarrow$  C7  $\rightarrow$  System documentation.

Appendix B – Support information

Version 3.6

## 4. Appendix B – Support information

#### **Member Section**

Technical support is available under: Phone: +49 (0) 69- 21 1 –1 78 88 E-Mail: <u>member.section@eurex.com</u>

#### **Customer Technical Support**

Support for all technical issues is available under: Phone: +49 (0) 69- 21 1 – <TKAM VIP Number per Client> Fax: +49 (0) 69- 21 1 11201 E-Mail: <u>cts@deutsche-boerse.com</u>

#### C7 Clearing GUI

For C7 Clearing GUI related questions a hotline is available under: Phone: +49(0)69-211-1 12 50 Fax: +49 (0) 69-211- 1 43 34 E-Mail: <u>clearing@eurex.com</u>

#### EurexOTC Clear GUI

For general OTC IRS related questions the EurexOTC Clear Hotline is available under: Phone: +49(0)69-211-1 28 28 Fax: +49 (0) 69-211-61 28 28 E-Mail: <u>OTCClear@eurex.com</u>

For General Simulation related questions the OTCClear Simulation Hotline is available. OTCClear Hotline (Simulation) Service times: 8:00 - 18:00 CET (Monday - Friday). Phone: +49(0)69-211-1 25 25 Fax: +49 (0) 69-211-61 25 25 E-Mail: <u>OTCClear.simulation@eurex.com</u> Appendix B – Support information

Version 3.6

#### Prisma Margin Calculator GUI

For general Margin Calculator related questions the EurexOTC Clear Hotline is available.

EurexOTC Clear Hotline (**Production**)

Service times: 08:00 - 22:00 CET (Monday – Friday)

Phone: +49 (0) 69-211-1 28 28

Fax: +49 (0) 69-211-61 28 28

E-Mail: OTCClear@eurex.com

For General Simulation related questions the OTCClear Simulation Hotline is available.

OTCClear Hotline (Simulation) Service times: 8:00 - 18:00 CET (Monday - Friday).

Phone: +49 (0) 69-211-1 25 25

Fax: +49 (0) 69-211-61 25 25

E-Mail: OTCClear.simulation@eurex.com

| TUROV |            | Clearing | GUIIe |
|-------|------------|----------|-------|
| zurex | Cleaning - | Cleaning | GUIS  |

## 5. Appendix D – Browser setup details

### 5.1 Microsoft Edge

Enable session cookie handling:

- 1. Open the browser settings
- 2. Go to the Cookies and site permissions section
- 3. Click on **Manage and delete cookies and site data** You can also go there directly via this URL: edge://settings/content/cookies
- 4. Activate the option to Allow sites to save and read cookie data (recommended)

| ■ 123 Settings × +                                                | 🗖 🕸 Settings 🛛 🗙 +                                                                                                    |          |  |  |
|-------------------------------------------------------------------|----------------------------------------------------------------------------------------------------|----------|--|--|
| $\leftarrow$ $\rightarrow$ $C$ $\widehat{\alpha}$ Edge   edge://s | ettings/content/cookies                                                                                                    |          |  |  |
|                                                                   |                                                                                                    |          |  |  |
|                                                                   |                                                                                                    |          |  |  |
| Settings                                                          | Cookies and data stored / Cookies and site data                                                                                        |          |  |  |
| Q Search settings                                                 | Allow sites to save and read cookie data (recommended)                                                                                 |          |  |  |
| Profiles                                                          |                                                                                                    |          |  |  |
| Privacy, search, and services                                     | Block third-party cookies                                                                                                    | )        |  |  |
| Appearance                                                        | When on, sites can't use cookies that track you across the web. Heatures on some sites may break.                                      |          |  |  |
| 🔄 Start, home, and new tabs                                       | Preload pages for faster browsing and searching                                                                                        | 2        |  |  |
| 🖄 Share, copy and paste                                           | Uses cookies to remember your preferences, even if you don't visit those pages                                                         |          |  |  |
| Cookies and site permissions                                      | See all cookies and site data                                                                                                    | >        |  |  |
| Default browser                                                   |                                                                                                    | $\equiv$ |  |  |
| ↓ Downloads                                                       | Block Add                                                                                                    |          |  |  |
| 答 Family safety                                                   | You've prevented the following sites from saving and reading cookies on your device.                                                   |          |  |  |
| A <sup>t</sup> Languages                                          | No sites added                                                                                                    |          |  |  |
| Printers                                                          |                                                                                                    |          |  |  |
| □ System                                                          | Allow                                                                                                    | וה       |  |  |
| C Reset settings                                                  | The following sites can save cookies on your device. To prevent these cookies from being cleared on exit, go to Clear browsing data on | - 1      |  |  |
| Phone and other devices                                           |                                                                                                    | -        |  |  |
| 8 Accessibility                                                   | No sites added                                                                                                    |          |  |  |
| About Microsoft Edge                                              |                                                                                                    | _        |  |  |

#### Allow JavaScript execution

- 1. Open the browser settings
- 2. Go to the Cookies and site permissions section
- 3. Under **Site Permissions** select **JavaScript** You can also go there directly via this URL: edge://settings/content/javascript

| 🗖 🕄 Settings X +                                   |                               |     |  |
|----------------------------------------------------|-------------------------------|-----|--|
| ← → C A  edge   edge://settings/content/javascript |                               |     |  |
|                                                    |                               |     |  |
| Settings                                           | Site permissions / JavaScript |     |  |
| Search settings     Profiles                       | Allowed (recommended)         |     |  |
| Privacy, search, and services Appearance           | Block                         | Add |  |
| Start, home, and new tabs                          | No sites added                |     |  |
| Gookies and site permissions                       | Allow                         | Add |  |
| G Default browser ↓ Downloads                      | No sites added                |     |  |
| 答 Family safety                                    |                               |     |  |

**Note:** To allow JavaScript for the Eurex Clearing GUIs only and to leave it disabled for other sites, add eurexclearing.com to the Allowed sites.

Version 3.6

#### Support security protocol TLS 1.2

The below settings can be set as follows.

- 1. In the Windows start menu search box, search for Internet options and open it
- 2. On the Advanced tab, scroll down to the Security section
- 3. Check the Use TLS 1.2 checkbox

| Internet Options                                                                                                    | ?   | ×     |  |  |  |
|----------------------------------------------------------------------------------------------------|-----|-------|--|--|--|
| General Security Privacy Content Connections Programs                                                                                                    | Adv | anced |  |  |  |
| Settings                                                                                                    |     | -     |  |  |  |
| <ul> <li>Enable Integrated Windows Authentication*</li> <li>Enable native XMLHTTP support</li> <li>Enable SmartScreen Filter</li> <li>Enable Strict P3P Validation*</li> <li>Send Do Not Track requests to sites you visit in Internet E</li> <li>Use SSL 2.0</li> <li>Use SSL 3.0</li> <li>Use TLS 1.0</li> <li>Use TLS 1.1</li> <li>Use TLS 1.2</li> <li>Warn if changing between secure and not secure mode</li> <li>Warn if POST submittal is redirected to a zone that does n</li> </ul> |     |       |  |  |  |
|                                                                                                    |     |       |  |  |  |
| *Takes effect after you restart your computer                                                                                                    |     |       |  |  |  |
| Reset Internet Explorer settings Resets Internet Explorer's settings to their default condition. You should only use this if your browser is in an unusable state.                                                                                                    |     |       |  |  |  |
| Some <u>settings</u> are managed by your system administrator.                                                                                                    |     |       |  |  |  |
| OK Cancel                                                                                                    | A   | oply  |  |  |  |

- 4. Click OK
- 5. Restart the browser

## 5.2 Firefox

## Enable session cookie handling

Cookies are enabled by default and only restricted if this is explicitly entered for a particular site. Please make sure that eurexclearing.com is not listed for blocking cookies.

## Allow JavaScript execution

JavaScript execution is enabled by default. It can be checked by entering "about:config" directly into address bar in the Firefox browser as shown below.

| Advanced Preferences                           | × +                  | -                  |                    | ×     |
|------------------------------------------------|----------------------|--------------------|--------------------|-------|
| $\leftarrow$ $\rightarrow$ C $\textcircled{a}$ | Sirefox about:config | ☆                  | $\bigtriangledown$ | ≡     |
| Q javascript.enabled                           |                      | Show only modified | prefere            | ences |
| javascript.enabled                             | true                 |                    | ⇒                  |       |
|                                                |                      |                    |                    |       |

Then you can search for the JavaScript setting by filtering for "javascript.enabled". This setting should be "true". In case it's not, it can be toggled via the button with the arrows.

## Support security protocol TLS 1.2

Access Guide - Clearing Web GUIs

In current Firefox versions TLS protocols are used by default.

Version 3.6

## 5.3 Google Chrome

#### Enable session cookie handling

Cookies are usually enabled by default in Google Chrome. This can be checked by entering "chrome://settings/cookies" directly into the browser as shown below.

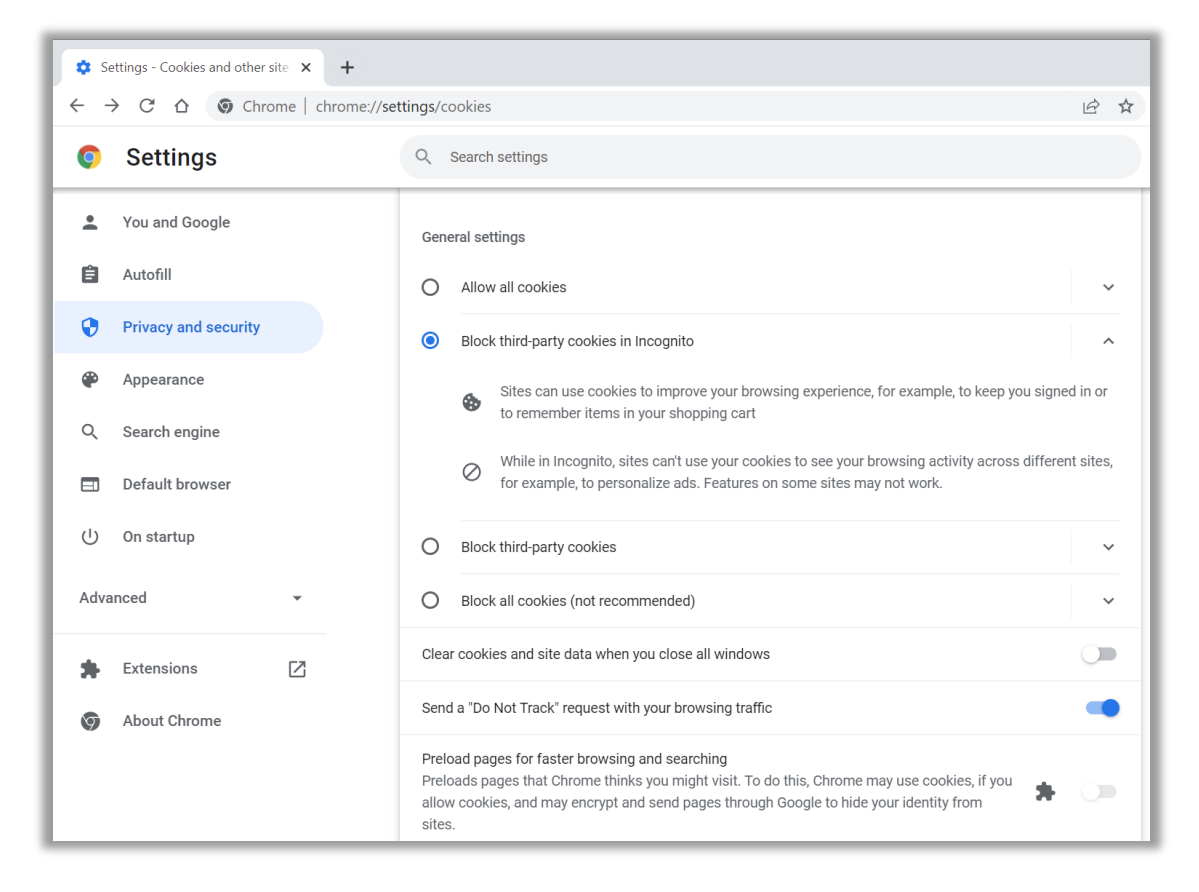

As of May 20, 2022

#### Allow JavaScript execution

JavaScript is usually enabled by default in Google Chrome. This can be checked by entering "chrome://settings/content/javascript" directly into the browser as shown below.

| Settings - JavaScript × +                               |                                                                                                    |     |  |  |
|---------------------------------------------------------|----------------------------------------------------------------------------------------------------|-----|--|--|
| $\epsilon \rightarrow C \Delta$ ( Chrome   chrome://set | $\leftarrow$ $\rightarrow$ C $\triangle$ (S) Chrome   chrome://settings/content/javascript $\triangle$ |     |  |  |
| Settings                                                | Q Search settings                                                                                      |     |  |  |
| You and Google                                          | ← JavaScript Q Search                                                                                  |     |  |  |
| â Autofill                                              | Sites usually use Javascript to display interactive features, like video games or web forms            |     |  |  |
| Privacy and security                                    | Default behavior                                                                                       |     |  |  |
| Appearance                                              | Sites automatically follow this setting when you visit them                                            |     |  |  |
| Q Search engine                                         | ● 〈〉 Sites can use Javascript                                                                          |     |  |  |
| Default browser                                         | O 🗞 Don't allow sites to use Javascript                                                                |     |  |  |
| ப் On startup                                           | Customized behaviors                                                                                   |     |  |  |
| Advanced 👻                                              | Sites listed below follow a custom setting instead of the default                                      |     |  |  |
|                                                         | Not allowed to use Javascript                                                                          | Add |  |  |
| 🚖 Extensions 🔀                                          | No sites added                                                                                         |     |  |  |
| Some About Chrome                                       |                                                                                                    |     |  |  |
|                                                         | Allowed to use Javascript                                                                              | Add |  |  |
|                                                         | No sites added                                                                                         |     |  |  |

Version 3.6

#### Support security protocol TLS 1.2

The below settings can be set as follows.

- 1. In the Windows start menu search box, search for Internet options and open it
- 2. On the Advanced tab, scroll down to the Security section
- 3. Check the Use TLS 1.2 checkbox

| Internet Options                                                                                                    | ?   | ×     |  |  |  |
|----------------------------------------------------------------------------------------------------|-----|-------|--|--|--|
| General Security Privacy Content Connections Programs                                                                                                    | Adv | anced |  |  |  |
| Settings                                                                                                    |     | -     |  |  |  |
| <ul> <li>Enable Integrated Windows Authentication*</li> <li>Enable native XMLHTTP support</li> <li>Enable SmartScreen Filter</li> <li>Enable Strict P3P Validation*</li> <li>Send Do Not Track requests to sites you visit in Internet E</li> <li>Use SSL 2.0</li> <li>Use SSL 3.0</li> <li>Use TLS 1.0</li> <li>Use TLS 1.1</li> <li>Use TLS 1.2</li> <li>Warn if changing between secure and not secure mode</li> <li>Warn if POST submittal is redirected to a zone that does n</li> </ul> |     |       |  |  |  |
|                                                                                                    |     |       |  |  |  |
| *Takes effect after you restart your computer                                                                                                    |     |       |  |  |  |
| Reset Internet Explorer settings Resets Internet Explorer's settings to their default condition. You should only use this if your browser is in an unusable state.                                                                                                    |     |       |  |  |  |
| Some <u>settings</u> are managed by your system administrator.                                                                                                    |     |       |  |  |  |
| OK Cancel                                                                                                    | A   | oply  |  |  |  |

- 4. Click OK
- 5. Restart the browser

## 6. Change log

Major changes applied to this document after the last version has been published.

| Version | Date       | Change                                                                                                    |
|---------|------------|----------------------------------------------------------------------------------------------------|
| 3.2     | 21.03.2016 | IP Address web application                                                                                                |
| 3.3     | 26.06.2017 | C7 release 4.0 update                                                                                                    |
| 3.4     | 28.05.2019 | Updated list of browsers                                                                                                  |
| 3.5     | 09.02.2021 | Updated document paths on<br>the Eurex website and<br>supported TLS version                                               |
| 3.6     | 20.05.2022 | Updated descriptions in<br>browser setup details.<br>Replaced MS Internet Explorer<br>with Edge in supported<br>browsers. |